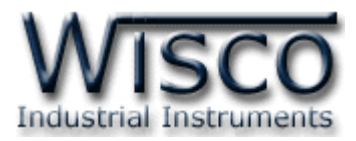

## การเปลี่ยนค่าเวลาของเครื่องคอมพิวเตอร์ให้ใช้งานร่วมกับโปรแกรม Wisco ได้

เนื่องจากโปรแกรม mini datalogger นั้น จำเป็นจะต้องใช้ format ของเวลาที่เป็นปีคริสตศักราช ในการคำนวณขณะที่ถ่ายโอนข้อมูลจากตัวโมดูลมายังโปรแกรมเพื่อบันทึกให้อยู่ในรูปของไฟล์ข้อมูล มิเช่นนั้น ข้อมูลที่บันทึกมาในรูปของไฟล์จะแสดงผลด้านเวลาผิดพลาด คือนับถอยหลัง ดังนั้นการเปลี่ยนค่า format ของระบบปฏิบัติการจึงมีความสำคัญต่อโปรแกรม mini datalogger เป็นอย่างมาก โดยขั้นตอนในการ เปลี่ยนค่า format มีดังนี้

คลิกที่ปุ่ม Start >> Setting >> Control Panel ตามลำดับ

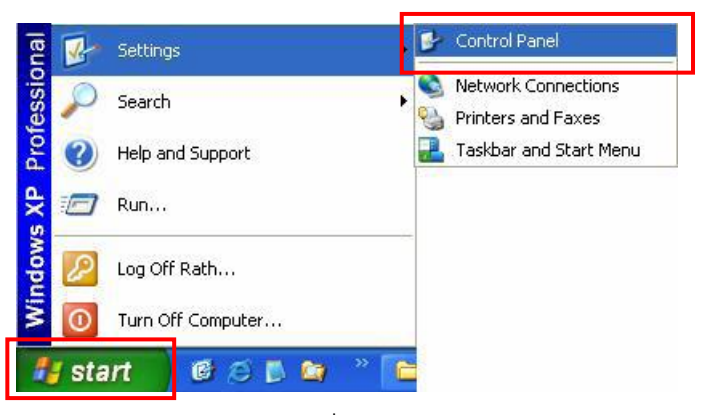

ใน Control Panel ให้เลือก Icon ชื่อ Regional and Language Option

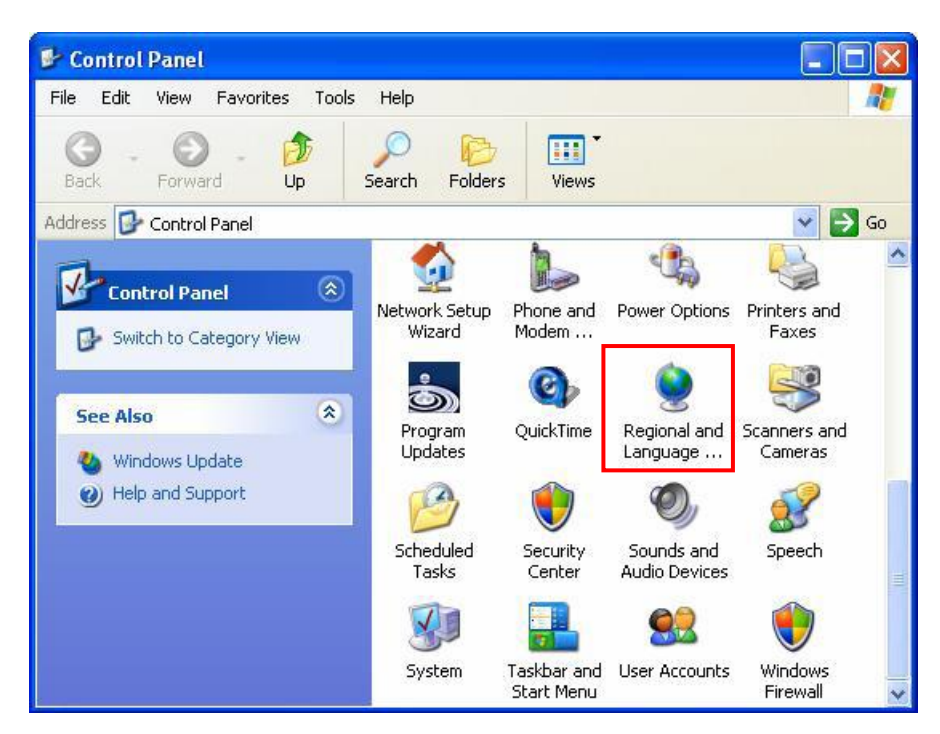

Time Convert for Mini Datalogger Guide Page 1 of 2

Wisnu and Supak Co., Ltd 102/111-112 Tessabansongkroh Rd., Ladyao, Jatujak, Bangkok 10900 Tel (662)591-1916, (662)954-3280-1, Fax (662)580-4427, <u>www.wisco.co.th</u>, E-mail <u>info@wisco.co.th</u>

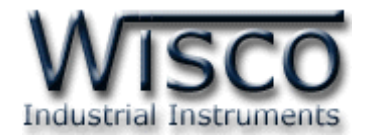

3. ที่หน้าต่าง Regional Options ให้เลือก Regional เป็น 'Thai' แล้วคลิกปุ่ม Customize ตามลำดับ

| Standards and                                |                                                                                      |  |  |
|----------------------------------------------|--------------------------------------------------------------------------------------|--|--|
|                                              | rormats                                                                              |  |  |
| This option af<br>dates, and tim             | fects how some programs format numbers, currencies,<br>ie.                           |  |  |
| Select an item<br>your own form              | i to match its preferences, or click Customize to choose<br>iats:                    |  |  |
| Thai                                         | Customize                                                                            |  |  |
| Samples                                      |                                                                                      |  |  |
| Number:                                      | 123,456,789.00                                                                       |  |  |
| Currency:                                    | <b>₿</b> 123,456,789.00                                                              |  |  |
| Time:                                        | 9:43:50                                                                              |  |  |
| Short date:                                  | 30/9/2005                                                                            |  |  |
| Long date:                                   | 30 กันยายน 2005                                                                      |  |  |
| Location<br>To help servic<br>weather, selec | es provide you with local information, such as news and<br>ct your present location: |  |  |
| Thailand                                     | ~                                                                                    |  |  |
|                                              |                                                                                      |  |  |

 ให้เลือกที่แถบ Time เพื่อเปลี่ยนค่า Time Format เป็น 'H:mm:ss' เสร็จแล้วให้เลือกที่ แถบ Date เพื่อเปลี่ยนค่า Calendar Type เป็น 'คริสต์ศักราช' และเปลี่ยนค่า Short Date Format เป็น 'd/M/yyyy' แล้วจึงกด OK เป็นอันเรียบร้อย

| Customize Regional Options                                                           | Customize Regional Options                                                                     | ?     |
|--------------------------------------------------------------------------------------|------------------------------------------------------------------------------------------------|-------|
| Numbers Currency Time Date                                                           | Numbers Currency Time Date                                                                     |       |
| Sample<br>Time sample: 9:45:43                                                       | Calendar<br>When a two-digit year is entered, interpret it as a year between:<br>1930 and 2029 |       |
| Time format: H:mm:ss                                                                 | Calendar type: คริสต์ศักราช                                                                    | ~     |
| Time separator: : · · · · · · · · · · · · · · · · · ·                                | Short date<br>Short date sample: 30/9/2005                                                     |       |
| Time format notation<br>h = hour m = minute s = second t = am or pm                  | Short date format:<br>Date separator:<br>/                                                     | ~     |
| h = 12 hour<br>H = 24 hour<br>hh, mm, ss = leading zero<br>h, m, s = no leading zero | Long date<br>Long date sample: 30 กันเยายน 2005                                                |       |
|                                                                                      | Long date format                                                                               |       |
| OK Cancel Apply                                                                      | OK Cancel A                                                                                    | Apply |

## Page 2 of 2

## WISCO DL2200 Utility 3.1

บริษัท วิศณุและสุภัค จำกัด 102/111-112 หมู่บ้านสินพัฒนาธานี ถนนเทศบาลสงเคราะห์ แขวงลาดยาว เขตจตุจักร กรุงเทพฯ 10900 โทร. (02)591-1916, (02)954-3280-1, แฟกซ์ (02)580-4427, <u>www.wisco.co.th</u>, อีเมล์ <u>info@wisco.co.th</u>